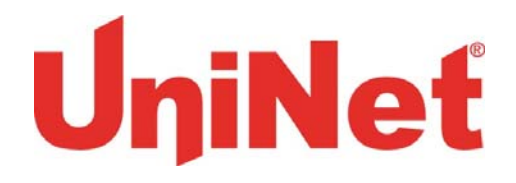

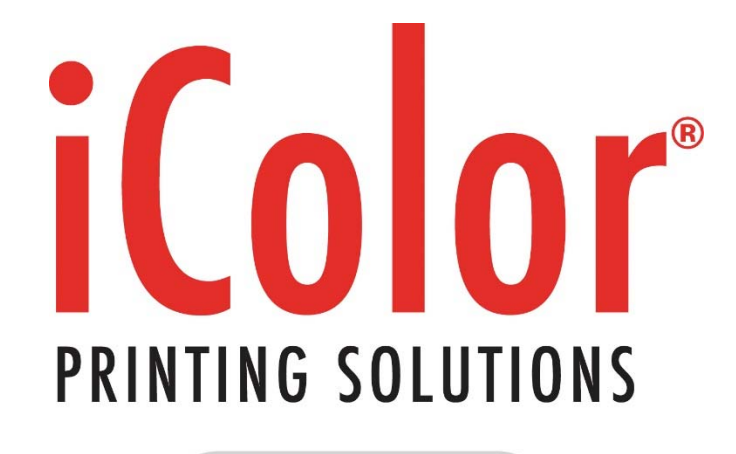

powered by UniNet

## <u>iColor Variable Data User Manual</u>

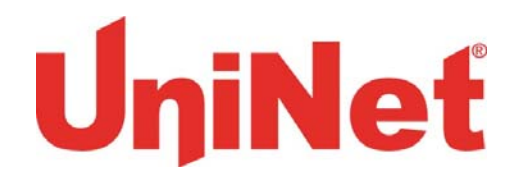

## Table of Contents

| Install | ing the Variable Data Tab in the Print Software      | 3  |
|---------|------------------------------------------------------|----|
| Printi  | ng with Variable Data                                | 9  |
| APPEND  | ΙΧ                                                   | 14 |
| Print / | Alignment Set Up                                     | 14 |
| Printe  | r & Layout Process                                   | 14 |
| Printi  | ng Options                                           | 17 |
| Install | ing the Fonts                                        | 17 |
| a.      | Creating a new Fonts Folder                          | 17 |
| b.      | Installing the fonts into the RIP and Print Software | 21 |

Consult the iColor<sup>®</sup> knowledge base for more information: www.icolorprint.com/support

Technical Support Email: <a href="mailto:support@icolorprint.com">support@icolorprint.com</a>

Technical Support Phone: 631-590-1040, Option 2

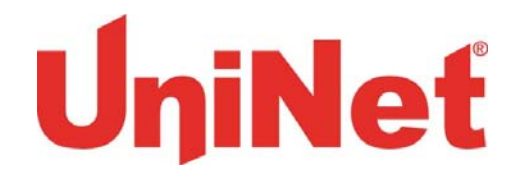

## Installing the iColor® 700 Variable Data Option

Step 1 of 7: Open print software (previously installed).

Step 2 of 7: From the home screen click the Setup Options tab > select Variable Data.

| File Media Nesting             | Setup Options Cost Report |  |
|--------------------------------|---------------------------|--|
| Selected Media                 | IP Addresses              |  |
| 11001                          | Cost Calculator           |  |
| Open File                      | Display Options           |  |
| Open nie                       | Color Registration        |  |
| Die Cut Mode:                  | Print Alignment           |  |
| Cut On The Fly:                | Variable Data             |  |
|                                | Media Guide               |  |
| Page Information : Millimeters | 3                         |  |
| Start Position: 0.000          |                           |  |
| Media Width: 2027.0            |                           |  |
| Horizontal Shift (-/+): 0 000  |                           |  |
| Gutter: 0.000                  |                           |  |
| Alley: 0.000                   | )                         |  |
|                                |                           |  |
| Print:                         |                           |  |
| Labels to Print: 10            | Add Edit                  |  |
|                                | Drint                     |  |
|                                | <b>FINK</b>               |  |
| Image List Clear               |                           |  |
|                                |                           |  |
|                                |                           |  |
|                                |                           |  |
|                                |                           |  |
|                                |                           |  |
|                                |                           |  |
|                                |                           |  |
|                                |                           |  |
|                                |                           |  |
| Rip Rotate Options             |                           |  |
| O                              | © 270 🔲 Rip Mirror        |  |
| Rin Scaling Ontions            |                           |  |
| X(width) 101 600               | T(beight) 152.400         |  |
|                                |                           |  |
|                                |                           |  |

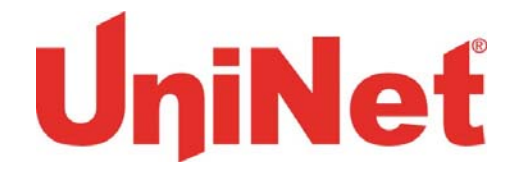

#### Step 3 of 7:

- I) Variable Data Setup will appear without any of the processing options available.
- II) In order to activate your Variable Data, you must obtain the Dongle ID # from UniNet or your authorized reseller.
- III) *IMPORTANT:* The dongle ID# must be accompanied by serial # of printer & serial # of feeder.
- IV) The key will be sent via email.

Save the key in a designated folder of your choice.

| 🖳 Variable Data Setup                                    |
|----------------------------------------------------------|
| Dongle ID : 18 Import<br>License                         |
| Printer Output Processing                                |
| <ul> <li>Always Verically Processing</li> </ul>          |
| Always Horizontal Processing                             |
| <ul> <li>Always Ask</li> </ul>                           |
| Layout Display Processing                                |
| <ul> <li>Display Vertical (Longer Processing)</li> </ul> |
| Display Horizontal                                       |
| Printing Options                                         |
| Pause Between 1.9 Gig Print Jobs                         |
|                                                          |
|                                                          |

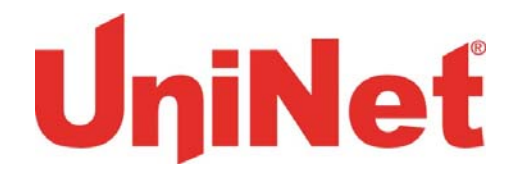

Step 4 of 7: Click the "Import License' button in the Variable Data Setup window.

| 🖳 Variable Data Setup                |  |
|--------------------------------------|--|
| Dongle ID : 18 Import<br>License     |  |
| Printer Output Processing            |  |
| Always Verically Processing          |  |
| Always Horizontal Processing         |  |
| Always Ask                           |  |
| Layout Display Processing            |  |
| Display Vertical (Longer Processing) |  |
| Display Horizontal                   |  |
| Printing Options                     |  |
| Pause Between 1.9 Gig Print Jobs     |  |
|                                      |  |

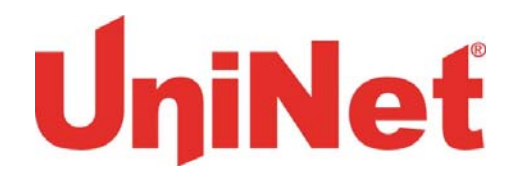

**Step 5 of 7:** Open the folder that holds the Key and select Variable\_Data\_Enabled.dat > click open.

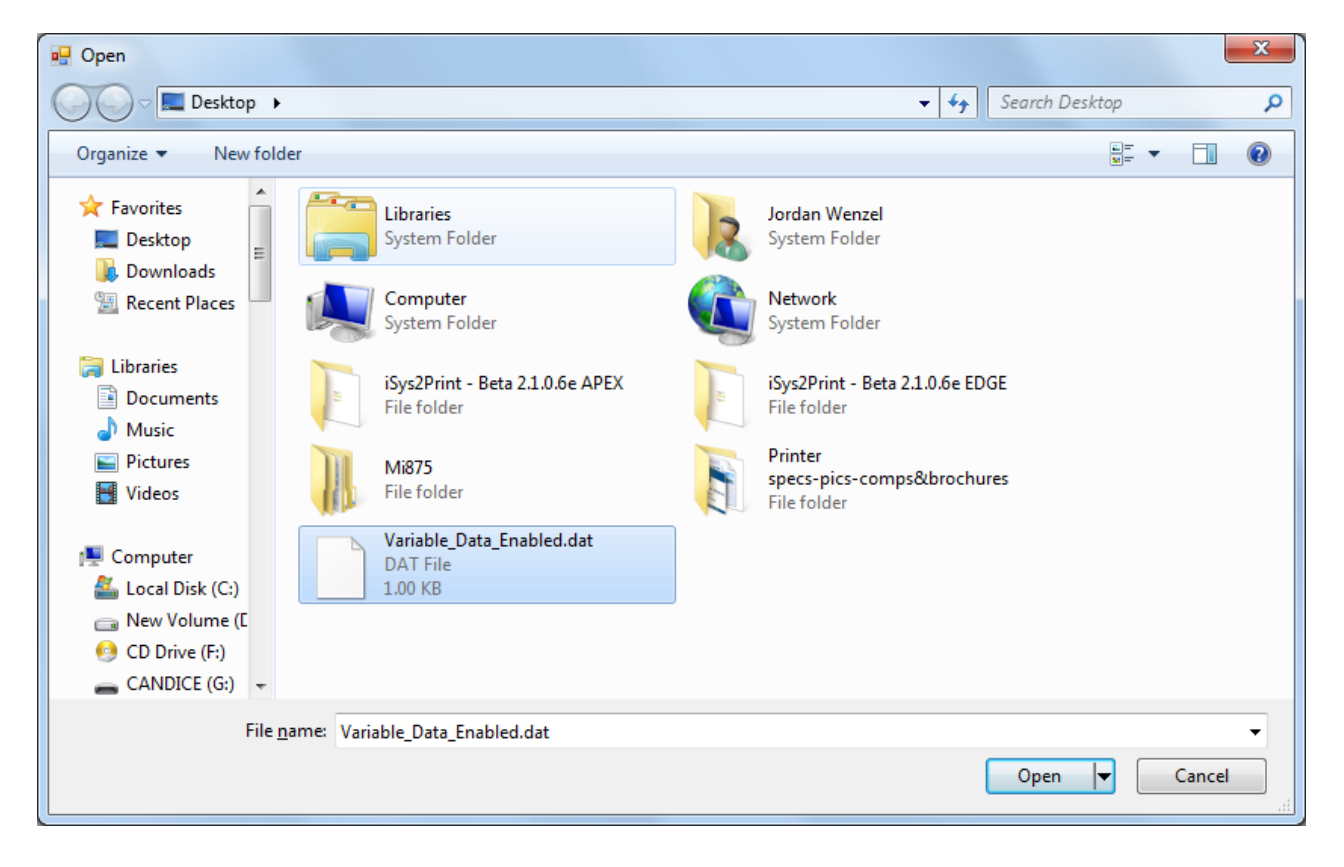

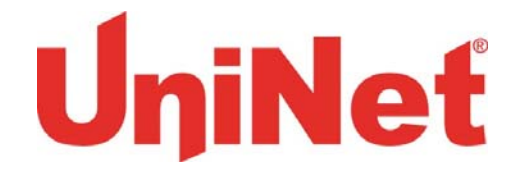

Step 6 of 7: Once opened, the processing options will be available in the Variable Data Setup window.

\*For printer processing, layout processing, and printing options descriptions, please refer to the Printer & Layout Process section on page #17.

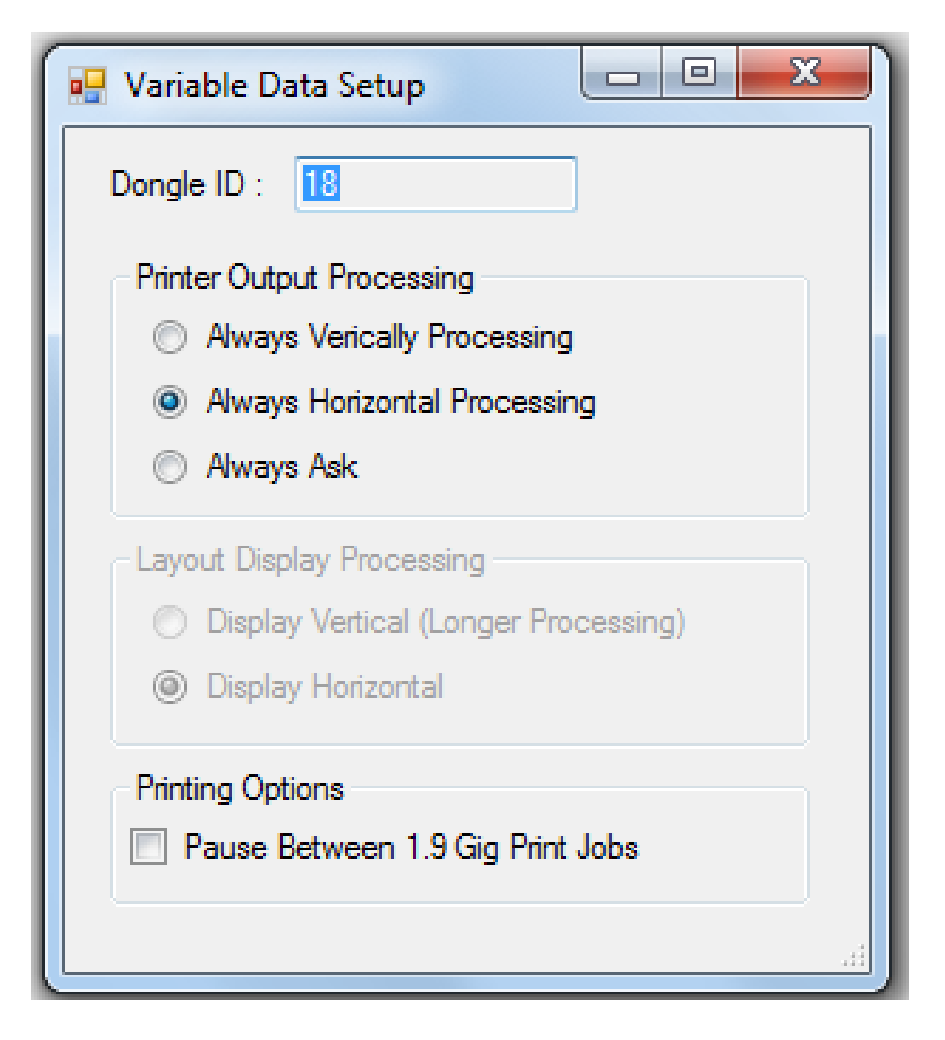

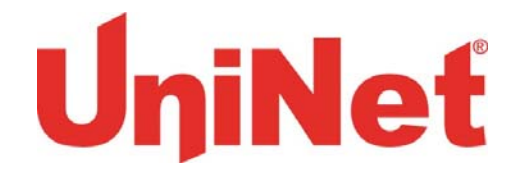

**Step 7 of 7:** Close the software and reopen it, a Variable Data Tab will now be available on the toolbar. You are now able to use and print with the variable data settings.

| File Media Nes                     | sting Setup Options | Variable Data | Cost Report |
|------------------------------------|---------------------|---------------|-------------|
| Selected Media                     |                     |               |             |
| 11001                              |                     |               |             |
| Open File                          |                     |               |             |
|                                    |                     |               |             |
| Die Cut Mode:                      |                     |               |             |
| Cut On The Fly:                    |                     |               |             |
|                                    |                     |               |             |
| Page Information : Inc             | ches                |               |             |
| Start Position:                    | 0.000               |               |             |
| Media Width:                       | 10.000              |               |             |
| Horizontal Shift (-/+):<br>Gutter: | 0.000 Apr           | bly           |             |
| Alley:                             | 0.125               |               |             |
|                                    |                     |               |             |
| Print:                             |                     |               |             |
| Labels to Print:                   | 10 Add              | Edit          |             |
|                                    | Pri                 | nt            |             |
|                                    |                     |               |             |
| Image List Cl                      | lear                |               |             |
|                                    |                     |               |             |
|                                    |                     |               |             |
|                                    |                     |               |             |
|                                    |                     |               |             |
|                                    |                     |               |             |
|                                    |                     |               |             |
|                                    |                     |               |             |
|                                    |                     |               |             |
| Rip Rotate Options                 |                     |               |             |
|                                    | 180 🔘 270 📃         | Rip Mirror    |             |
| Rip Scaling Options                |                     |               |             |
| X(width) 4.000                     | Y(height) 6.0       | 00            |             |
|                                    |                     |               |             |

UniNet 3232 W. El Segundo Blvd., Hawthorne, California 90250 | sales@icolorprint.com www.icolorprint.com Page **O** 

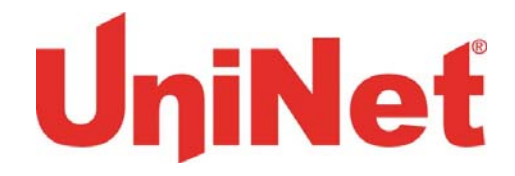

## Printing with Variable Data

**Step 1 of 5**: Select the Variable Data Tab and then select Open File. After you select the Variable Data Tab, it will turn green. Failure to do this will result in only the first page of your Variable Data document to print.

| File Me      | edia Ne         | sting  | Setup | Options  | Variable [  | Data | Cost Report |
|--------------|-----------------|--------|-------|----------|-------------|------|-------------|
| Selected     | Media           |        |       |          |             |      |             |
| 11001        |                 |        |       |          |             |      |             |
| 11001        |                 |        |       |          |             |      |             |
| Open         |                 |        |       |          |             |      |             |
| Open         |                 |        |       |          |             |      |             |
| 🔲 Die Cu     | t Mode:         |        |       |          |             |      |             |
|              | The Du          |        |       |          |             |      |             |
|              | r me ny.        |        |       |          |             |      |             |
|              |                 |        |       |          |             |      |             |
| - Page Info  | mation · In     | ches   |       |          |             |      |             |
| i ugo inio   |                 | 01100  |       |          |             |      |             |
| Start Pos    | ition:          | 0.000  |       |          |             |      |             |
| Media W      | idth:           | 10.000 |       |          |             |      |             |
| Horizonta    | al Shift (-/+): | 0.000  |       | Ap       | ply         |      |             |
| Gutter:      |                 | 0.000  |       |          | - V         |      |             |
| Alley:       |                 | 0.125  | _     |          |             |      |             |
| -            |                 | 0.120  |       |          |             |      |             |
| Print        |                 |        |       |          |             |      |             |
|              | _               |        | _     |          |             |      |             |
| Labels to    | Print:          | 10     |       | Add      | Edit        |      |             |
|              |                 |        |       |          |             |      |             |
|              |                 |        |       | Pri      | nt          |      |             |
|              |                 |        | _     |          |             |      |             |
| Image Lis    | st C            | lear   |       |          |             |      |             |
|              |                 |        |       |          |             |      |             |
|              |                 |        |       |          |             |      |             |
|              |                 |        |       |          |             |      |             |
|              |                 |        |       |          |             |      |             |
|              |                 |        |       |          |             |      |             |
|              |                 |        |       |          |             |      |             |
|              |                 |        |       |          |             |      |             |
|              |                 |        |       |          |             |      |             |
|              |                 |        |       |          |             |      |             |
|              |                 |        |       |          |             |      |             |
|              |                 |        |       |          |             |      |             |
| - Rip Rotat  | e Options       |        |       | _        |             |      |             |
|              | 00 0            | 100    | 070   |          | Die Mirror  |      |             |
| 0 0          | 900             | 180 @  | 2/0   |          | rup Millior |      |             |
| - Rip Scalir | na Options      |        |       |          |             |      |             |
| V/           |                 |        | VA    |          | 00          |      |             |
|              | 4.000           |        |       | gnt) 6.0 | 00          |      |             |

Page 9

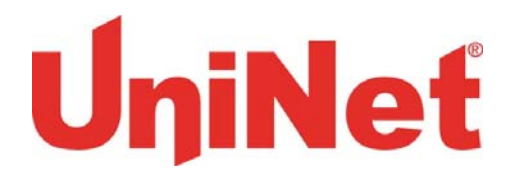

**Step 2 of 5**: Open the document that contains your Variable Data that was created using bartender or another compatible program. Once you have found the file, select it and press open.

| Celested Media                      | Costreport              |                         |
|-------------------------------------|-------------------------|-------------------------|
| 11001                               | Select PDF Files        | ×                       |
| 11001                               | Select PDI Tiles        |                         |
| Open File                           | CVS practice            | ← 4 Search CVS practice |
| Die Cut Mode:                       | Organize 🔻 New folder   | E - 🗍 🔞                 |
| Cut On The Fly:                     |                         |                         |
|                                     | PDF                     |                         |
| age Information : Inches            | Develoads               |                         |
| Start Position: 0.000               | Recent Places           |                         |
| Media Width: 10.000                 |                         |                         |
| Horizontal Shift (-/+): 0.000 Apply | Vdp1                    |                         |
| iutter: 0.000                       | Documents               |                         |
| ucy. 0.125                          | J Music                 |                         |
| int:                                | E Pictures              |                         |
| abels to Print: 10 Add Edit         | Videos                  |                         |
| Print                               | t <sup>™</sup> Computer |                         |
|                                     | 🕰 Local Disk (C:)       |                         |
| mage List Clear                     | New Volume (D:)         |                         |
|                                     | OD Drive (F:)           |                         |
|                                     | CANDICE (G:)            |                         |
|                                     | File name:              |                         |
|                                     |                         |                         |
|                                     |                         | Open V Cancel           |
|                                     |                         |                         |
|                                     |                         |                         |
|                                     |                         |                         |
| RP Hotate Options                   |                         |                         |
| 0 0 0 180 0 2/0 Pip Mirror          |                         |                         |
| ip Scaling Options                  |                         |                         |
| X(width) 4.000 Y(height) 6.000      |                         |                         |

#### Note: For descriptions of Setup Options before printing, please refer to the appendix.

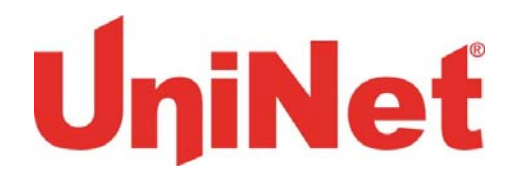

**Step 3 of 5**: Once opened, the document will load all of the Variable Data. Once the data is loaded and all of the settings are correct, click the print button.

**IMPORTANT:** If only the first image of your Variable Data is visible in the print software, you did not click the Variable Data tab before you opened the file. Delete and reload the file and redo steps 1 & 2.

**LIMITATIONS:** Variable Data has a 1.9GB limitation. If the file is larger than 1.9GB, the software will divide the data into separate jobs. **\*refer to page 18 for further information regarding limitations** 

\*The performance of processing the variable data will depend on the hardware you are using. Please see your printer manual and refer to the system minimum requirements.

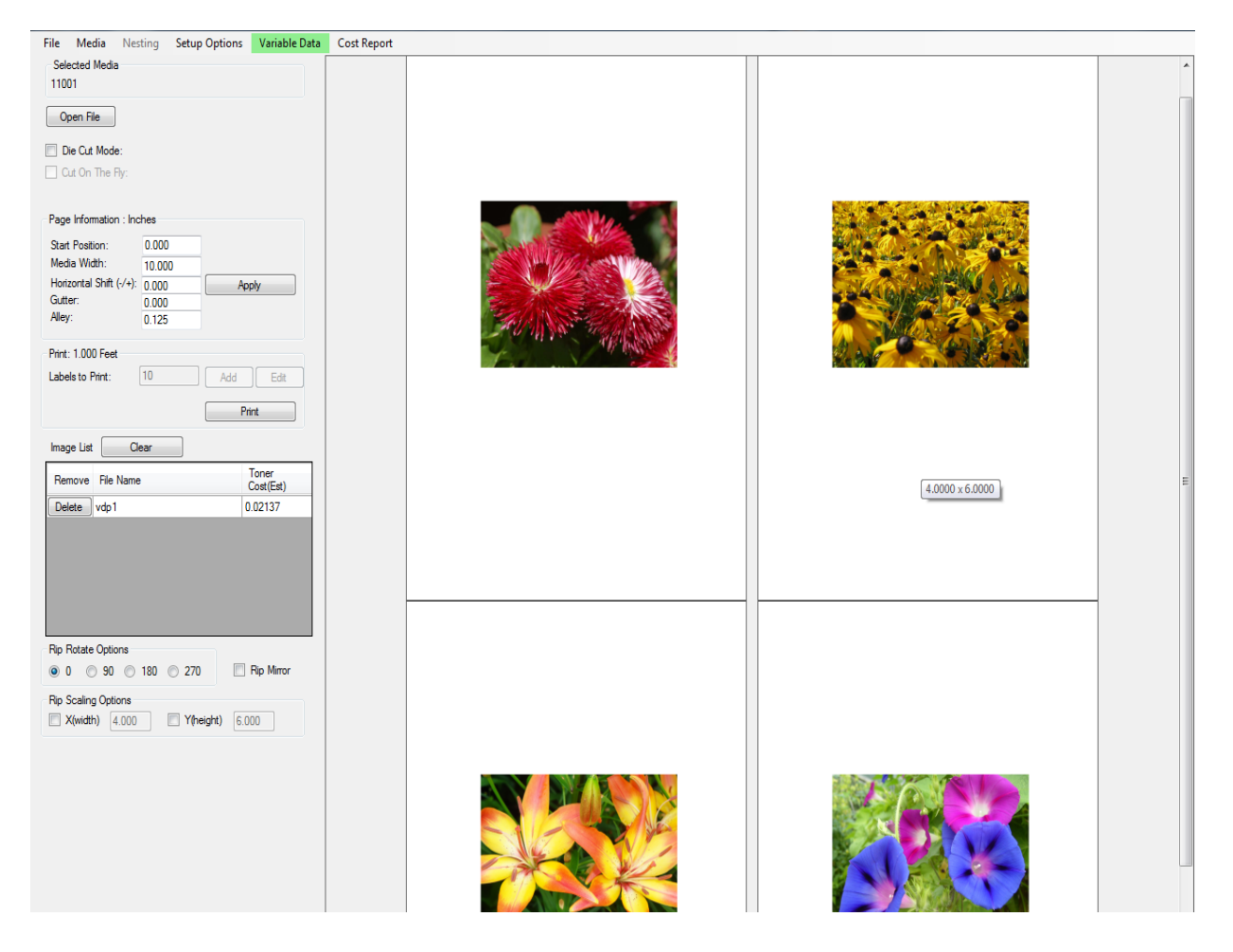

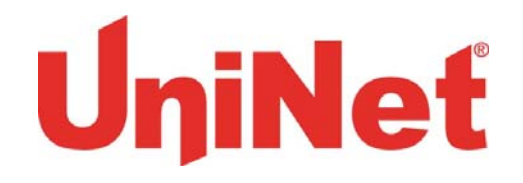

**Step 4 of 5**: The Variable Data Processing window will pop up once you have clicked the print button. The RIP and Seperations Processing will take a few minutes to complete, depending on your hardware. Once they have processed, their screens will turn green and a printing job #1 window will appear. The job will now begin to print.

|     | -               |
|-----|-----------------|
| 48  | Of 48           |
| 48  | Of 48           |
| 134 | Megabytes       |
|     |                 |
|     |                 |
|     |                 |
|     |                 |
|     | 48<br>48<br>134 |

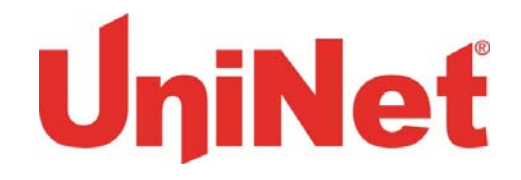

**Step 5 of 5**: If the print job is larger than 1.9GB, and you selected the *pause between 1.9GB print jobs option*, this window will appear after the first job is printed and you <u>MUST</u> click print job #2 to start printing the next job. If you <u>DID NOT</u> select pause between 1.9GB print jobs, then job #2 will automatically start printing.

| Variable Data Processing |     |           |
|--------------------------|-----|-----------|
| RIP Processing PDF Page  | 48  | Of 48     |
| Seperations Processing   | 48  | Of 48     |
| Estimated Job Size       | 134 | Megabytes |
| Job #1 Contains 6 Labels |     |           |
| Print Job #2             |     | Cancel    |
|                          |     |           |
|                          |     | .ei       |

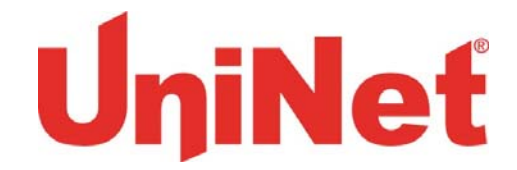

## **Appendix**

### Print Alignment Setup

Step 1 of 3: To see the print alignment settings, click Setup Options > Print Alignment.

| File Media Nesting             | Setup Options Cost Report |   |
|--------------------------------|---------------------------|---|
| Selected Media                 | IP Addresses              |   |
| 11001                          | Cost Calculator           |   |
| Onen File                      | Display Options           |   |
| Opennie                        | Color Registration        |   |
| Die Cut Mode:                  | Print Alignment           |   |
| Cut On The Fly:                | Variable Data             |   |
|                                | Media Guide               |   |
| Page Information : Millimeters | 3                         | 1 |
| Start Position: 0.000          |                           |   |
| Media Width: 227.6             | C0                        |   |
| Horizontal Shift (-/+): 0 000  | Apply                     |   |
| Gutter: 0.000                  | · • • • • •               |   |
| Alley: 0.000                   |                           |   |
| Print                          |                           |   |
| Print:                         |                           |   |
| Labels to Print: 10            | Add Edit                  |   |
|                                | Print                     |   |
|                                |                           |   |
| Image List Clear               |                           |   |
|                                |                           |   |
|                                |                           |   |
|                                |                           |   |
|                                |                           |   |
|                                |                           |   |
|                                |                           |   |
|                                |                           |   |
|                                |                           |   |
| Die Detete C. II               |                           |   |
| Rip Rotate Options             | 0 070 Dia Marca           |   |
| 0 0 0 90 0 180                 |                           |   |
| Rip Scaling Options            |                           |   |
| X(width) 101.600               | Y(height) 152.400         |   |
|                                |                           |   |

Page 14

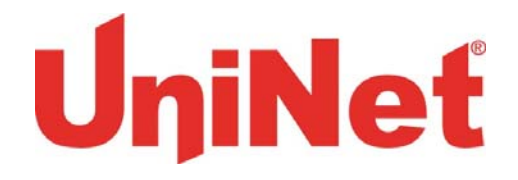

**Step 2 of 3**: The Printer Alignment Setup numbers are set standard, it is recommended that you do not alter them.

| 🖳 Print Alignment Setup                                     |                  |
|-------------------------------------------------------------|------------------|
| Non Die Cut<br>Pattem Header Length<br>Pattem Footer Length | 558.80<br>558.80 |
| Die Cut<br>Pattern Header Length                            | 558.80           |
| Pattern Footer Length                                       | 558.80           |

**Step 2 of 3**: The print alignment patterns are used to eliminate waste of labels before and after the print job. The printer needs to calibrate and adjust to the media for each print, these patterns allow the printer to align your labels and give you the option to make adjustments without wasting any labels.

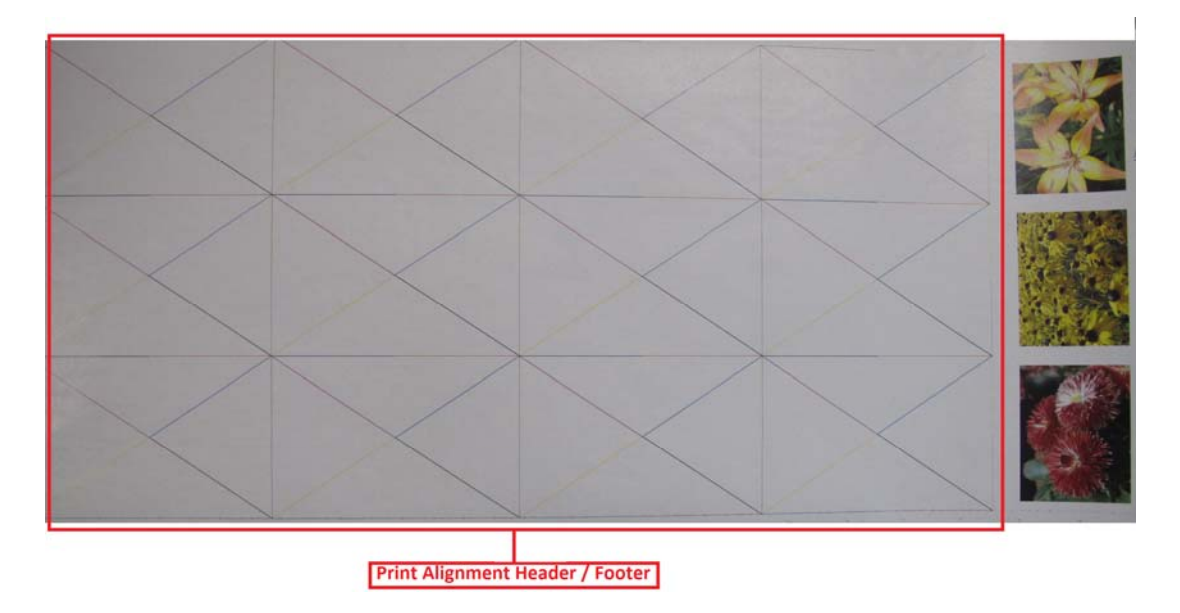

UniNet 3232 W. El Segundo Blvd., Hawthorne, California 90250 | sales@icolorprint.com www.icolorprint.com

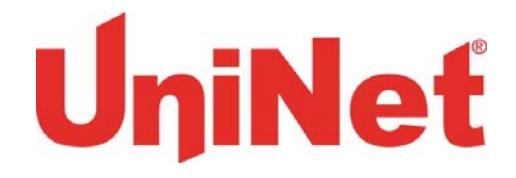

### Print Alignment Setup

*Display Vertical (Longer Processing):* Vertical Processing means that each label will be numbered in a vertical fashion. For example, if you want to print 21 labels within three rows, they would look like:

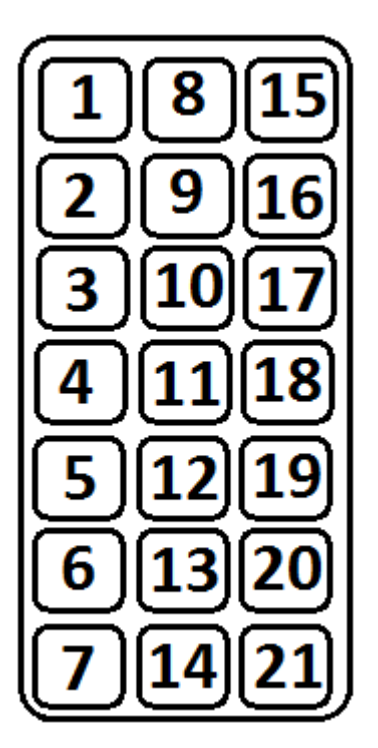

*Display Horizontal:* Horizontal processing means that each label will be numbered in a horizontal fashion. For example, if you want to print 18 within three rows, they would look like:

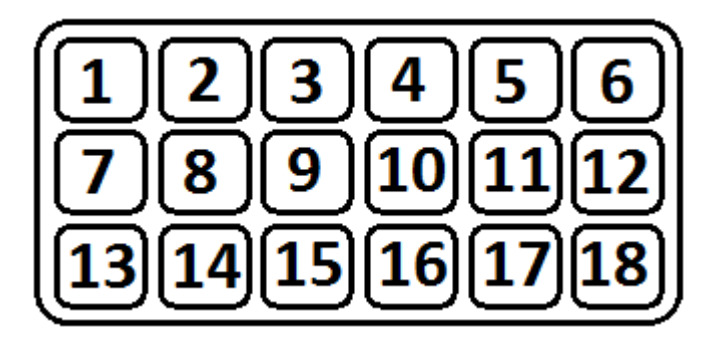

# UniNet

### **Printing Options**

Variable Data has a 1.9GB limitation per print job. If the file is larger than 1.9GB, the software will divide the data into separate jobs.

Selecting the pause between 1.9GB print job option means that you will have to manually click the print button of each job that exceeds 1.9GB. If you <u>DO NOT</u> select this option, the print job will automatically continue to print each job one after another.

#### Installing the Fonts

#### a. Creating a new Fonts Folder

**Step 1 of 5**: Create a new folder in a convenient location into which to import the fonts.

Step 2 of 5: Go into Computer > Local Disk (C:) > Windows.

|                                        |                              |                    |                      |                   |                   |     | x |
|----------------------------------------|------------------------------|--------------------|----------------------|-------------------|-------------------|-----|---|
| 🚱 🕞 🗢 🚰 🕨 Computer 🕨 Local Disk (C:) 🕨 |                              |                    | •                    | <b>√</b> → Search | h Local Disk (C:) |     | Q |
| Organize 🔻 🚞 Open Include in library 🔻 | Share with 🔻 Burn New folder |                    |                      |                   |                   | · • | • |
|                                        | Name                         | Date modified      | Туре                 | Size              |                   |     |   |
| Desktop                                | ACMM-20110527(1.3.38)        | 7/13/2011 1-36 PM  | File folder          |                   |                   |     |   |
| Downloads                              | F2P IN                       | 9/17/2012 4·46 PM  | File folder          |                   |                   |     |   |
| Recent Places                          | E2P Out                      | 9/17/2012 4:46 PM  | File folder          |                   |                   |     |   |
|                                        | incoming                     | 4/13/2012 1:50 PM  | File folder          |                   |                   |     |   |
| 📜 Libraries                            | inetpub                      | 7/25/2012 11:32 AM | File folder          |                   |                   |     |   |
| Documents                              | iSys Out                     | 2/20/2013 11:23 AM | File folder          |                   |                   |     |   |
| 🚽 Music                                | PerfLogs                     | 7/13/2009 9:20 PM  | File folder          |                   |                   |     |   |
| E Pictures                             | Program Files                | 12/21/2012 8:34 AM | File folder          |                   |                   |     |   |
| 😸 Videos                               | Program Files (x86)          | 2/7/2013 3:58 PM   | File folder          |                   |                   |     |   |
|                                        | psfiles                      | 4/13/2012 1:50 PM  | File folder          |                   |                   |     |   |
| 🖳 Computer                             | QuickFit4Label Work          | 3/30/2012 8:30 AM  | File folder          |                   |                   |     |   |
| 🏭 Local Disk (C:)                      | 퉬 temp                       | 4/13/2012 8:10 PM  | File folder          |                   |                   |     |   |
| 👝 New Volume (D:)                      | 퉬 Users                      | 12/11/2012 4:34 PM | File folder          |                   |                   |     |   |
| 69 CRUZER_8G (F:)                      | WasatchHotFolders            | 4/13/2012 1:59 PM  | File folder          |                   |                   |     |   |
| 🖵 Manuals (\\isyserver) (J:)           | 퉬 Windows                    | 2/7/2013 10:22 AM  | File folder          |                   |                   |     |   |
| 🖵 Marketing (\\192.168.102.234) (M:)   | 🌗 Windows.old                | 6/6/2012 1:30 PM   | File folder          |                   |                   |     |   |
| 🚍 toshiba1 (\\isyserver) (Y:)          | 🍌 wwrip69                    | 4/16/2012 1:20 PM  | File folder          |                   |                   |     |   |
| 🕎 iSysLabel (\\isys-act) (Z:)          | AccessDatabaseEngine         | 4/16/2012 2:17 PM  | Application          | 25,861 KB         |                   |     |   |
| الله SGH-I747M                         | APMM_20110707 (1.4.78)       | 7/7/2011 6:35 AM   | Compressed (zipp     | 791 KB            |                   |     |   |
|                                        | END END                      | 1/31/2013 8:12 AM  | File                 | 0 KB              |                   |     |   |
| 🗣 Network                              | kl2log                       | 12/21/2012 8:20 AM | Firefox HTML Doc     | 4 KB              |                   |     |   |
| 🖳 ACCOUNTING-3                         | PrintDrv_20110707_(1.0.0.11) | 7/7/2011 6:37 AM   | Compressed (zipp     | 1,554 KB          |                   |     |   |
| NTHONY2-PC                             | regback_20_7_12              | 7/20/2012 10:59 AM | Registration Entries | 183,870 KB        |                   |     |   |
| 🖳 APEX-VAIO                            | 📄 stderr                     | 8/4/2011 4:13 PM   | Text Document        | 8 KB              |                   |     |   |
| N ASSEMBLY-20                          | 📄 stdout                     | 8/4/2011 4:13 PM   | Text Document        | 1 KB              |                   |     |   |
| N ASSEMBLY-5                           | -                            |                    |                      |                   |                   |     |   |
| Windows Date modified: 2/7/2013 10:22  | AM                           |                    |                      |                   |                   |     |   |
| File folder                            |                              |                    |                      |                   |                   |     |   |
| 422                                    |                              |                    |                      |                   |                   |     |   |

UniNet 3232 W. El Segundo Blvd., Hawthorne, California 90250 | sales@icolorprint.com www.icolorprint.com

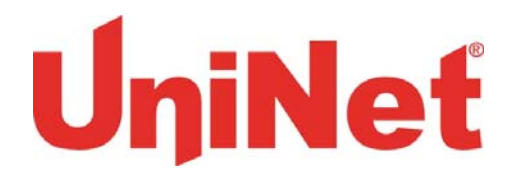

Step 3 of 5: Double click and enter the Windows fonts folder.

| 1                                                                                     | and the second second sec |                    |             |       |           |  |     | × |
|---------------------------------------------------------------------------------------|----------------------------------------------------------------------------------------------------|--------------------|-------------|-------|-----------|--|-----|---|
| 😋 🔾 🗢 📕 🕨 Computer 🕨 Local Disk (C:) 🕨 Windo                                          | ws 🕨                                                                                                    |                    | <b>→</b> 4  | Searc | h Windows |  |     | P |
| Organize - 🔚 Open Share with - Burn                                                   | New folder                                                                                                    |                    |             |       |           |  | · 🗊 | 0 |
|                                                                                       | Name                                                                                                    | Date modified      | Type Si     | 76    |           |  |     | A |
| ¥ Favorites                                                                           | m whhearen                                                                                                    | 1/4/2012 4.JJ MIVI |             |       |           |  |     |   |
| Desktop                                                                               | 퉬 assembly                                                                                                    | 2/7/2013 10:21 AM  | File folder |       |           |  |     |   |
| Downloads                                                                             | 퉬 Boot                                                                                                    | 7/13/2009 11:32 PM | File folder |       |           |  |     |   |
| Recent Places                                                                         | 퉬 Branding                                                                                                    | 7/13/2009 11:32 PM | File folder |       |           |  |     |   |
| E                                                                                     | Jan CSC                                                                                                    | 6/6/2012 3:33 PM   | File folder |       |           |  |     | = |
| Calibraries                                                                           | 퉬 Cursors                                                                                                    | 7/13/2009 11:32 PM | File folder |       |           |  |     |   |
| Documents                                                                             | 퉬 debug                                                                                                    | 6/7/2012 1:18 PM   | File folder |       |           |  |     |   |
| Music                                                                                 | 퉬 diagnostics                                                                                                    | 7/13/2009 11:32 PM | File folder |       |           |  |     |   |
| Pictures                                                                              | 퉬 DigitalLocker                                                                                                    | 7/13/2009 11:37 PM | File folder |       |           |  |     |   |
| Videos                                                                                | 퉬 Downloaded Program Files                                                                                                    | 7/3/2012 8:47 AM   | File folder |       |           |  |     |   |
|                                                                                       | 퉬 ehome                                                                                                    | 7/4/2012 4:39 AM   | File folder |       |           |  |     |   |
| I Computer                                                                            | 퉬 en-US                                                                                                    | 4/12/2011 2:17 AM  | File folder |       |           |  |     |   |
| 🚢 Local Disk (C:)                                                                     | 💦 Fonts                                                                                                    | 2/7/2013 10:21 AM  | File folder |       |           |  |     |   |
| 👝 New Volume (D:)                                                                     | July Globalization                                                                                                    | 4/12/2011 2:30 AM  | File folder |       |           |  |     |   |
| ORUZER_8G (F:)                                                                        | 퉲 Help                                                                                                    | 4/12/2011 2:17 AM  | File folder |       |           |  |     |   |
| 🕎 Manuals (\\isyserver) (J:)                                                          | JME                                                                                                    | 7/13/2009 11:37 PM | File folder |       |           |  |     |   |
| P Marketing (\\192.168.102.234) (M:)                                                  | 퉲 inf                                                                                                    | 2/20/2013 11:18 AM | File folder |       |           |  |     |   |
| 🚽 toshiba1 (\\isyserver) (Y:)                                                         | 퉬 L2Schemas                                                                                                    | 7/13/2009 11:32 PM | File folder |       |           |  |     |   |
| 👷 iSysLabel (\\isys-act) (Z:)                                                         | 🎒 LiveKernelReports                                                                                                    | 1/3/2013 10:36 AM  | File folder |       |           |  |     |   |
| ☐ SGH-I747M                                                                           | 🎳 Logs                                                                                                    | 7/4/2012 3:38 AM   | File folder |       |           |  |     |   |
|                                                                                       | 퉬 Media                                                                                                    | 7/13/2009 11:32 PM | File folder |       |           |  |     |   |
| 🙀 Network                                                                             | Microsoft.NET                                                                                                    | 7/12/2012 11:06 AM | File folder |       |           |  |     |   |
| N ACCOUNTING-3                                                                        | 퉬 ModemLogs                                                                                                    | 7/13/2009 8:34 PM  | File folder |       |           |  |     |   |
| NTHONY2-PC                                                                            | 퉬 Offline Web Pages                                                                                                    | 7/13/2009 11:32 PM | File folder |       |           |  |     |   |
| N APEX-VAIO                                                                           | 鷆 Panther                                                                                                    | 6/6/2012 12:56 PM  | File folder |       |           |  |     |   |
| ASSEMBLY-20                                                                           | PCHEALTH                                                                                                    | 6/7/2012 1:05 PM   | File folder |       |           |  |     |   |
| ASSEMBLY-5                                                                            | Derformance                                                                                                    | 7/13/2009 11:32 PM | File folder |       |           |  |     | - |
| Fonts Date modified: 2/7/2013 10:21 AM<br>File folder Date created: 7/13/2009 9:20 PM |                                                                                                    |                    |             |       |           |  |     |   |

# UniNet

Step 4 of 5: Press Ctrl+A to select all of the fonts within the folder, then Ctrl+C to copy them.

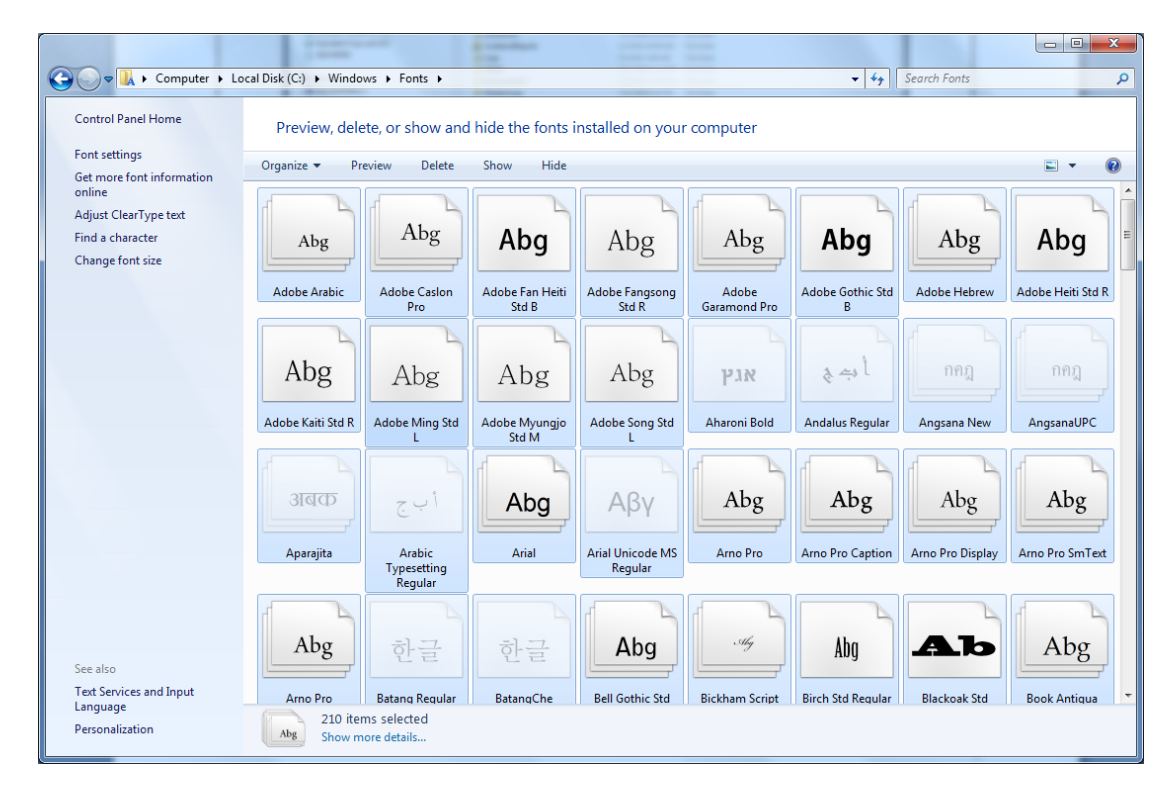

# UniNet

**Step 5 of 5**: Open the folder you created in Step 1 and paste the fonts into this folder. The fonts are now ready to be loaded into the print software.

|                                         |      |                           |                  |                    |      |           |     |   |     | x |
|-----------------------------------------|------|---------------------------|------------------|--------------------|------|-----------|-----|---|-----|---|
| 🕞 🕞 🗸 🖡 🕨 Fonts                         |      |                           |                  |                    | • •• | Search Fo | nts |   |     | P |
| Organize 🔻 🛕 Preview Share with 👻       | Burn | New folder                |                  |                    |      |           |     | : | • [ | 0 |
| ☆ Favorites                             | •    | Name                      | Date modified    | Туре               | Size |           |     |   |     | - |
| 📃 Desktop                               |      | ACaslonPro-Bold           | 2/4/2010 1:25 PM | OpenType font file |      | 141 KB    |     |   |     | Ξ |
| 🗼 Downloads                             |      | ACaslonPro-BoldItalic     | 2/4/2010 1:25 PM | OpenType font file |      | 166 KB    |     |   |     |   |
| 🗐 Recent Places                         |      | ACaslonPro-Italic         | 2/4/2010 1:25 PM | OpenType font file |      | 165 KB    |     |   |     |   |
|                                         | -    | ACaslonPro-Regular        | 2/4/2010 1:25 PM | OpenType font file |      | 165 KB    |     |   |     |   |
| 🥽 Libraries                             | =    | ACaslonPro-Semibold       | 2/4/2010 1:25 PM | OpenType font file |      | 169 KB    |     |   |     |   |
| Documents                               |      | ACaslonPro-SemiboldItalic | 2/4/2010 1:25 PM | OpenType font file |      | 168 KB    |     |   |     |   |
| 👌 Music                                 |      | AdobeArabic-Bold          | 2/4/2010 1:46 PM | OpenType font file |      | 353 KB    |     |   |     |   |
| Pictures                                |      | AdobeArabic-BoldItalic    | 2/4/2010 1:46 PM | OpenType font file |      | 350 KB    |     |   |     |   |
| 📑 Videos                                |      | AdobeArabic-Italic        | 2/4/2010 1:46 PM | OpenType font file |      | 361 KB    |     |   |     |   |
|                                         |      | AdobeArabic-Regular       | 2/4/2010 1:46 PM | OpenType font file |      | 368 KB    |     |   |     |   |
| 🖳 Computer                              |      | AdobeFangsongStd-Regular  | 2/4/2010 1:25 PM | OpenType font file | 14   | 4,186 KB  |     |   |     |   |
| 🚢 Local Disk (C:)                       |      | AdobeFanHeitiStd-Bold     | 2/4/2010 1:25 PM | OpenType font file | 5    | 5,370 KB  |     |   |     |   |
| 👝 New Volume (D:)                       |      | AdobeGothicStd-Bold       | 2/4/2010 1:25 PM | OpenType font file | 2    | 2,766 KB  |     |   |     |   |
| 🙆 CRUZER_8G (F:)                        |      | AdobeHebrew-Bold          | 2/4/2010 1:46 PM | OpenType font file |      | 80 KB     |     |   |     |   |
| 🚍 Manuals (\\isyserver) (J:)            |      | AdobeHebrew-BoldItalic    | 2/4/2010 1:46 PM | OpenType font file |      | 84 KB     |     |   |     |   |
| 🚍 Marketing (\\192.168.102.234) (M:)    |      | AdobeHebrew-Italic        | 2/4/2010 1:46 PM | OpenType font file |      | 84 KB     |     |   |     |   |
| 🚍 toshiba1 (\\isyserver) (Y:)           |      | AdobeHebrew-Regular       | 2/4/2010 1:46 PM | OpenType font file |      | 81 KB     |     |   |     |   |
| 🚍 iSysLabel (\\isys-act) (Z:)           |      | 🔊 AdobeHeitiStd-Regular   | 2/4/2010 1:25 PM | OpenType font file | 11   | L,978 KB  |     |   |     |   |
| 覺 SGH-1747M                             |      | AdobeKaitiStd-Regular     | 2/4/2010 1:25 PM | OpenType font file | 16   | 5,552 KB  |     |   |     |   |
|                                         |      | AdobeMingStd-Light        | 2/4/2010 1:46 PM | OpenType font file | 9    | 9,934 KB  |     |   |     |   |
| 👽 Network                               |      | AdobeMyungjoStd-Medium    | 2/4/2010 1:46 PM | OpenType font file | 3    | 3,964 KB  |     |   |     |   |
| 🖳 ACCOUNTING-3                          |      | AdobeSongStd-Light        | 2/4/2010 1:46 PM | OpenType font file | 15   | 5,222 KB  |     |   |     |   |
| NTHONY2-PC                              |      | AGaramondPro-Bold         | 2/4/2010 1:25 PM | OpenType font file |      | 74 KB     |     |   |     |   |
| 🖳 APEX-VAIO                             |      | AGaramondPro-BoldItalic   | 2/4/2010 1:25 PM | OpenType font file |      | 75 KB     |     |   |     |   |
| N ASSEMBLY-20                           |      | AGaramondPro-Italic       | 2/4/2010 1:25 PM | OpenType font file |      | 90 KB     |     |   |     |   |
| 1 ASSEMBLY-5                            | -    | AGaramondPro-Regular      | 2/4/2010 1:25 PM | OpenType font file |      | 125 KB    |     |   |     | - |
| 439 items selected<br>Show more details |      | (                         |                  |                    |      |           |     |   |     |   |

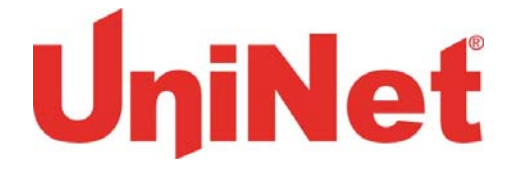

#### b. Installing the fonts into the RIP and Print Software

**Step 1 of 6**: Open windows start and search isys RIP > Open the isys RIP program.

| Files (62)                                                      |
|-----------------------------------------------------------------|
| Global_Graphics_Harlequin_Server_RIP_9.0r2_(iSys)_InstallLog    |
| Prepare_iSys_RIP_v2.2                                           |
| isys RIP                                                        |
| Uninstall Global Graphics Harlequin Server RIP 9.0r2 (iSys).lax |
| ₽ See more results                                              |
| isys RIP × Shut down ►                                          |

**Step 2 of 6**: Once the program is open, click the red stop light icon to pause the program.

| iSys RIP                                                                                                    |        |
|----------------------------------------------------------------------------------------------------|--------|
| iSys RIP Edit Press Color Output Eonts                                                                                                    |        |
| Preview                                                                                                    |        |
| Loading simple in-RIP imposition v1.33.1.7 - Copyright (c) 2004-2006 Global Graphics Software Ltd. All Rights Reserved.<br>RIP Version 9.0 Revision 2 (JDF-ready)<br>Source date: 2012/11/01 00:00:00 GMT<br>Running startup file "%os%/Extensions/PSDevices/xpsptdev/ExtraStart/xpsptdevHqnExtraStart"<br>Loading in-RIP PrintTicket support v1.106.4.6 - Copyright (c) 2006-2007 Global Graphics Software Ltd. All Rights Reserved.<br>Loading Empty ThroughPut state<br>Serial number: 51852-44 | *      |
| MT version: 2 renderer(s) will be used<br>Using 2.0 MB of memory per renderer                                                                                                    |        |
| Publishing SpoolFolder channel SpoolFolder<br>Publishing SocketInput channel iSys_In_RGB<br>Publishing SocketInput channel iSys_In_Seps<br>There are no filename exclusions.<br>Stopping SocketInput channel iSys_In_RGB<br>Stopping SocketInput channel iSys_In_Seps<br>Stopping SpoolFolder channel SpoolFolder                                                                                                    | н      |
| 4                                                                                                    | •<br>• |

Page 21

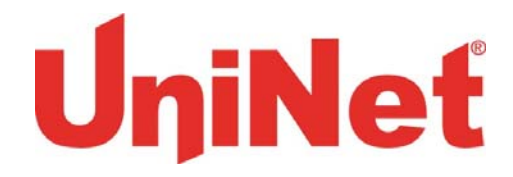

**Step 3 of 6**: Click on the Fonts tab > Install Fonts.

| iSys RIP                                                                                     |                                         |                                   |   |
|----------------------------------------------------------------------------------------------|-----------------------------------------|-----------------------------------|---|
| iSys RIP Edit Preview Color Output                                                           | Fonts                                   |                                   |   |
| 🐼 🖤 🕃 👪 🐂 🏲 🛬                                                                                | Install Fonts                           | Preview                           |   |
|                                                                                              | List Fonts                              |                                   |   |
| Loading simple in-RIP imposition v1.33.1.7 - Copyr<br>RIP Version 9.0 Revision 2 (JDF-ready) | Proof Fonts Soft                        | ware Ltd. All Rights Reserved.    | A |
| Source date: 2012/11/01 00:00:00 GMT<br>Running startup file "%os%/Extensions/PSDevice       | Delete Fonts InExt                      | raStart''                         |   |
| Loading in-RIP PrintTicket support v1.106.4.6 - Co<br>Loading Empty ThroughPut state         | орундні (с) 2000-2007 снораї спарhics S | oftware Ltd. All Rights Reserved. |   |
| Serial number: 51852-44                                                                      |                                         |                                   |   |
| MT version: 2 renderer(s) will be used<br>Using 2.0 MB of memory per renderer                |                                         |                                   |   |
| Publishing SpoolFolder channel SpoolFolder                                                   |                                         |                                   |   |
| Publishing SocketInput channel iSys_In_RGB<br>Publishing SocketInput channel iSys_In_Seps    |                                         |                                   |   |
| There are no filename exclusions.<br>Stopping SocketInput channel iSys In RGB                |                                         |                                   | E |
| Stopping SocketInput channel iSys_In_Seps<br>Stopping SpoolFolder channel SpoolFolder        |                                         |                                   |   |
|                                                                                              |                                         |                                   | - |
| ·                                                                                            |                                         |                                   | • |

Step 4 of 6: Find the new folder you created with the fonts saved within it > Click Install.

| RP Install         | Fonts                                              |    |
|--------------------|----------------------------------------------------|----|
| Look <u>i</u> n:   | 📃 Desktop 🗸 🕤 🗇 🗁 🛄 🗸                              |    |
|                    | CVS practice<br>File folder                        | •  |
|                    | Fonts<br>File folder                               |    |
| F                  | Group Printers Documents &<br>Pics<br>File folder  | -  |
| File <u>n</u> ame: | : Install                                          | וו |
| Files of typ       | De: All Font Files (*.pfa;*.pfb;*.otf;*.ttc;*.ttf) |    |

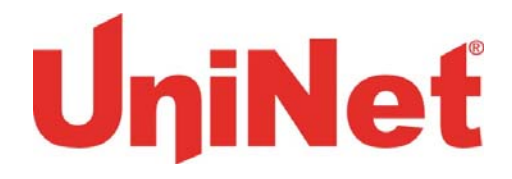

**Step 5 of 6**: The folder will open, press Ctrl+A to select all the fonts > Click install again.

| Install Fonts                                                 | ×                  |
|---------------------------------------------------------------|--------------------|
| Look in: 🌗 Fonts 🔹                                            | G 🦻 📂 🛄 -          |
| Name                                                          | Date modified 🔶    |
| ACaslonPro-Bold                                               | 2/4/2010 1:25 PM   |
| ACaslonPro-BoldItalic                                         | 2/4/2010 1:25 PM   |
| ACaslonPro-Italic                                             | 2/4/2010 1:25 PM   |
| ACaslonPro-Regular                                            | 2/4/2010 1:25 PM   |
| ACaslonPro-Semibold                                           | 2/4/2010 1:25 PM 🚽 |
| · · · · · · · · · · · · · · · · · · ·                         | Þ                  |
| File <u>n</u> ame:                                            | Install            |
| Files of type: All Font Files (*.pfa;*.pfb;*.otf;*.ttc;*.ttf) | Cancel             |

**Step 6 of 6**: The fonts will start to install to the RIP. Once the job has been completed, all of the fonts will be available in the print software.

| iSys RIP                                                                                                    |         |
|----------------------------------------------------------------------------------------------------|---------|
| iSys RIP Edit Preview Color Output Fonts                                                                                                    |         |
|                                                                                                    | Preview |
| Installed font Vani-Bold' in TrueType format.<br>Installed font Verdana-Bold' in TrueType format.<br>Installed font Verdana-Bold' in TrueType format.<br>Installed font Verdana-Boldtailc' in TrueType format.<br>Installed font Verdana-Boldtailc' in TrueType format.<br>Installed font Vijaya' in TrueType format.<br>Installed font Vijaya-Bold' in TrueType format.<br>Installed font Vinda-Bold' in TrueType format.<br>Installed font Vinda-Bold' in TrueType format.<br>Installed font Vinda-Bold' in TrueType format.<br>Installed font Wingdings' in TrueType format.<br>Installed font Wingdings' in TrueType format.<br>Installed font Wingdings' in TrueType format.<br>Installed font Wingdings' in TrueType format.<br>Installed font Wingdings' in TrueType format.<br>Installed font Wingdings' in TrueType format.<br>Installed font Wingdings' in TrueType format.<br>Installed font Wingdings' in TrueType format.<br>Installed font Wingdings' in TrueType format.<br>Installed font Wangdings' in TrueType format.<br>Installed font Wangdings' in TrueType format. | E       |
| <                                                                                                    | Þ.      |